# cisco.

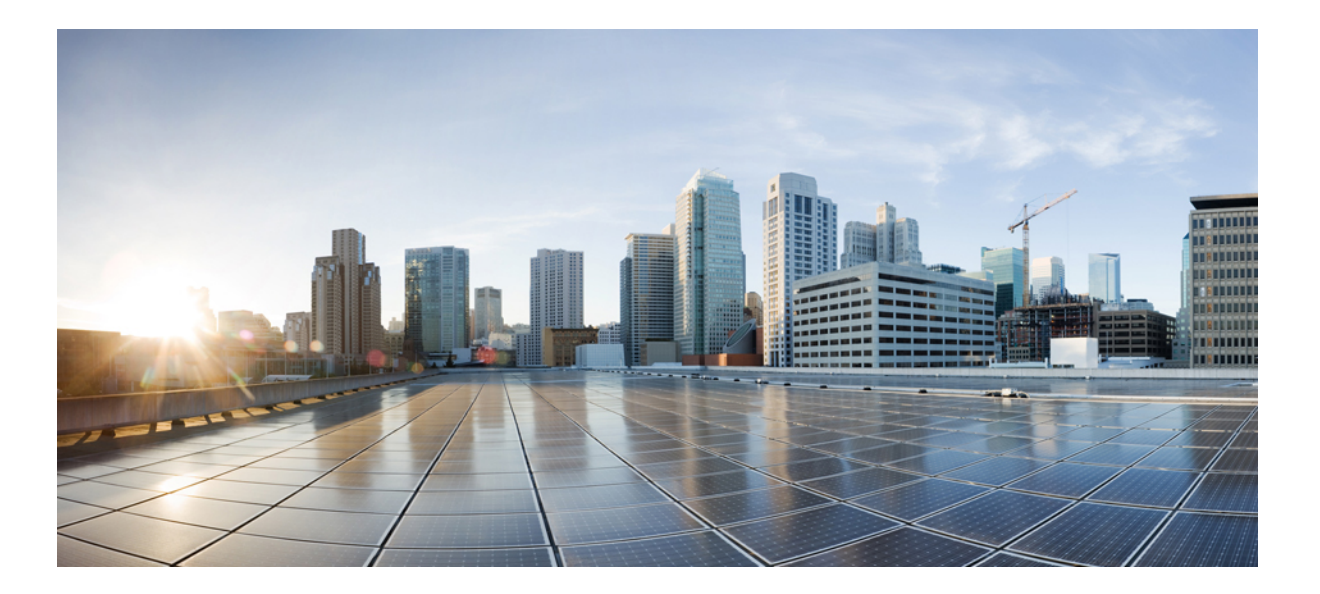

## **Cisco 8540 Wireless Controller Installation Guide**

First Published: 2015-06-03 Last Modified: 2016-10-28

### Americas Headquarters Cisco Systems, Inc.

Cisco Systems, Inc. 170 West Tasman Drive San Jose, CA 95134-1706 USA http://www.cisco.com Tel: 408 526-4000 800 553-NETS (6387) Fax: 408 527-0883 THE SPECIFICATIONS AND INFORMATION REGARDING THE PRODUCTS IN THIS MANUAL ARE SUBJECT TO CHANGE WITHOUT NOTICE. ALL STATEMENTS, INFORMATION, AND RECOMMENDATIONS IN THIS MANUAL ARE BELIEVED TO BE ACCURATE BUT ARE PRESENTED WITHOUT WARRANTY OF ANY KIND, EXPRESS OR IMPLIED. USERS MUST TAKE FULL RESPONSIBILITY FOR THEIR APPLICATION OF ANY PRODUCTS.

THE SOFTWARE LICENSE AND LIMITED WARRANTY FOR THE ACCOMPANYING PRODUCT ARE SET FORTH IN THE INFORMATION PACKET THAT SHIPPED WITH THE PRODUCT AND ARE INCORPORATED HEREIN BY THIS REFERENCE. IF YOU ARE UNABLE TO LOCATE THE SOFTWARE LICENSE OR LIMITED WARRANTY, CONTACT YOUR CISCO REPRESENTATIVE FOR A COPY.

The Cisco implementation of TCP header compression is an adaptation of a program developed by the University of California, Berkeley (UCB) as part of UCB's public domain version of the UNIX operating system. All rights reserved. Copyright © 1981, Regents of the University of California.

NOTWITHSTANDING ANY OTHER WARRANTY HEREIN, ALL DOCUMENT FILES AND SOFTWARE OF THESE SUPPLIERS ARE PROVIDED "AS IS" WITH ALL FAULTS. CISCO AND THE ABOVE-NAMED SUPPLIERS DISCLAIM ALL WARRANTIES, EXPRESSED OR IMPLIED, INCLUDING, WITHOUT LIMITATION, THOSE OF MERCHANTABILITY, FITNESS FOR A PARTICULAR PURPOSE AND NONINFRINGEMENT OR ARISING FROM A COURSE OF DEALING, USAGE, OR TRADE PRACTICE.

IN NO EVENT SHALL CISCO OR ITS SUPPLIERS BE LIABLE FOR ANY INDIRECT, SPECIAL, CONSEQUENTIAL, OR INCIDENTAL DAMAGES, INCLUDING, WITHOUT LIMITATION, LOST PROFITS OR LOSS OR DAMAGE TO DATA ARISING OUT OF THE USE OR INABILITY TO USE THIS MANUAL, EVEN IF CISCO OR ITS SUPPLIERS HAVE BEEN ADVISED OF THE POSSIBILITY OF SUCH DAMAGES.

Any Internet Protocol (IP) addresses and phone numbers used in this document are not intended to be actual addresses and phone numbers. Any examples, command display output, network topology diagrams, and other figures included in the document are shown for illustrative purposes only. Any use of actual IP addresses or phone numbers in illustrative content is unintentional and coincidental.

Cisco and the Cisco logo are trademarks or registered trademarks of Cisco and/or its affiliates in the U.S. and other countries. To view a list of Cisco trademarks, go to this URL: http:// WWW.cisco.com/go/trademarks. Third-party trademarks mentioned are the property of their respective owners. The use of the word partner does not imply a partnership relationship between Cisco and any other company. (1110R)

© 2016 Cisco Systems, Inc. All rights reserved.

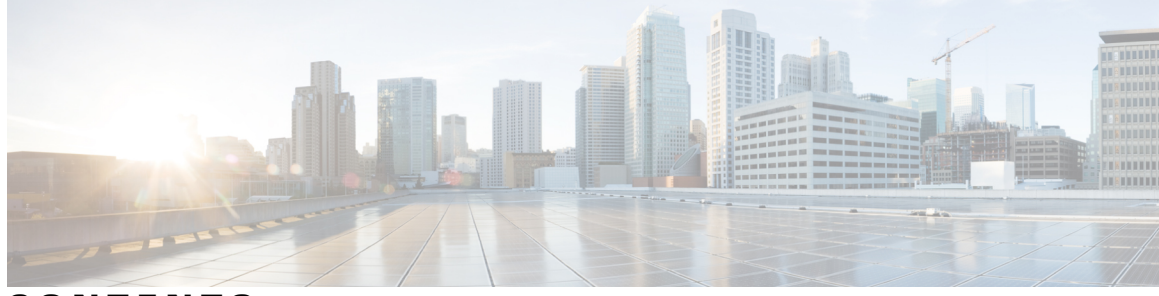

### CONTENTS

| Preface   | Preface v                                                   |
|-----------|-------------------------------------------------------------|
|           | About this Guide $\mathbf{v}$                               |
|           | Conventions v                                               |
|           | Related Documentation vi                                    |
|           | Obtaining Documentation and Submitting a Service Request vi |
| CHAPTER 1 | Overview 1                                                  |
|           | Summary of Cisco 8540 Wireless Controller Features 1        |
|           | Platform Components 2                                       |
|           | Cisco 8540 Wireless Controller Front Panel View 2           |
|           | Front Panel LEDs, Definitions of States 3                   |
|           | Front Panel KVM Break-out Connector 4                       |
|           | Cisco 8540 Wireless Controller Rear Panel View 5            |
|           | Rear Panel LEDs, Definitions of States 6                    |
|           | Setting up the CIMC Interface <b>7</b>                      |
|           | Switching Between 10 G and 1 G 8                            |
|           | SFP Support 9                                               |
|           | Customer Replaceable Units 10                               |
|           | References 10                                               |
| CHAPTER 2 | Installing the Controller 11                                |
|           | Unpacking and Inspecting the Controller <b>11</b>           |
|           | Preparing for Controller Installation 12                    |
|           | Installation Guidelines 12                                  |
|           | Rack Requirements 13                                        |
|           | Equipment Requirements 13                                   |
|           | Slide Rail Adjustment Range 13                              |
|           |                                                             |

Γ

|            | Installing the Controller In a Rack 14            |
|------------|---------------------------------------------------|
|            | Installing the Slide Rails 14                     |
|            | Installing the Cable Management Arm (Optional) 17 |
|            | Reversing the Cable Management Arm (Optional) 18  |
|            | Initial Controller Setup 18                       |
|            | System BIOS and Cisco IMC Firmware 19             |
|            | Updating the BIOS and Cisco IMC Firmware 19       |
|            | Accessing the System BIOS <b>19</b>               |
| APPENDIX A | Controller Specifications 21                      |
|            | Physical Specifications 21                        |
|            | Power Specifications 22                           |
|            | 1200 W AC Power Supply 22                         |
|            | 930 W DC Power Supply 22                          |
|            | Environmental Specifications 23                   |
| APPENDIX B | Power Cord Specifications 25                      |
|            | Supported Power Cords and Plugs 25                |
|            | AC Power Cord Illustrations 28                    |
|            |                                                   |

I

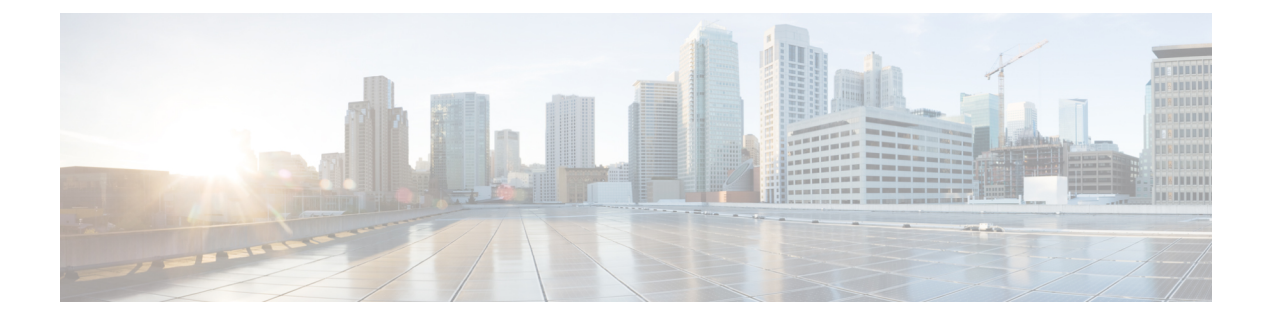

# **Preface**

This preface describes about this guide, conventions, and related documentation. It also provides information on how to obtain other documentation. This chapter includes the following sections:

- About this Guide, page v
- · Conventions, page v
- Related Documentation, page vi
- Obtaining Documentation and Submitting a Service Request, page vi

# **About this Guide**

This guide is designed to help experienced network administrators install and minimally configure Cisco 8540 Wireless Controller.

# **Conventions**

This document uses the following conventions for notes, cautions, and safety warnings. Notes and cautions contain important information that you should know.

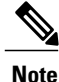

Means *reader take note*. Notes contain helpful suggestions or references to material not covered in the manual.

∕!∖ Caution

Means *reader be careful*. Cautions contain information about something you might do that could result in equipment damage or loss of data.

Safety warnings appear throughout this guide in procedures that, if performed incorrectly, can cause physical injuries. A warning symbol precedes each warning statement.

## **Related Documentation**

- For information about Cisco Wireless Controller software, see
   http://www.cisco.com/c/en/us/support/wireless/wireless-lan-controller-software/tsd-products-support-series-home.html
- For other information about Cisco 8540 Wireless Controller, see
   http://www.cisco.com/c/en/us/support/wireless/8500-series-wireless-controllers/tsd-products-support-series-home.html
- Cisco 8540 Wireless Controller Deployment Guide
   http://www.cisco.com/c/en/us/td/docs/wireless/controller/technotes/8-1/8540-WLC-DG/b\_Cisco-8540-WLC-deployment-guide.html
- Regulatory Compliance and Safety Information
   http://www.cisco.com/c/dam/en/us/td/docs/wireless/controller/8500/8540/regulatory/RCSI-0295-book.pdf

# **Obtaining Documentation and Submitting a Service Request**

For information on obtaining documentation, using the Cisco Bug Search Tool (BST), submitting a service request, and gathering additional information, see What's New in Cisco Product Documentation.

To receive new and revised Cisco technical content directly to your desktop, you can subscribe to the What's New in Cisco Product Documentation RSS feed. RSS feeds are a free service.

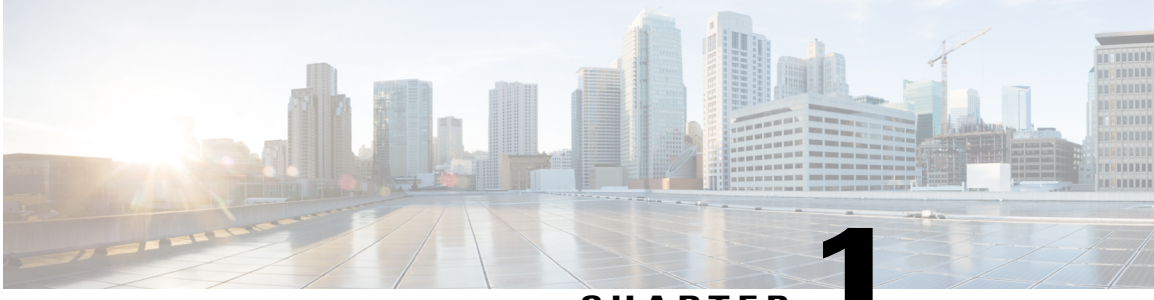

CHAPTER

# **Overview**

The Cisco 8540 Wireless Controller provides centralized control, management, and troubleshooting for high-scale deployments in service provider and large campus deployments. It offers flexibility to support multiple deployment modes in the same controller: for example, centralized mode for campus, Cisco FlexConnect mode for lean branches managed over the WAN, and mesh (bridge) mode for deployments where full Ethernet cabling is unavailable. As a component of the Cisco Unified Wireless Network, this controller provides real-time communications between Cisco Aironet access points, the Cisco Prime Infrastructure, and the Cisco Mobility Services Engine, and is interoperable with other Cisco controllers.

For more information about features and benefits, see the Cisco 8540 Wireless Controller Data Sheet .

#### Figure 1: Cisco 8540 Wireless Controller

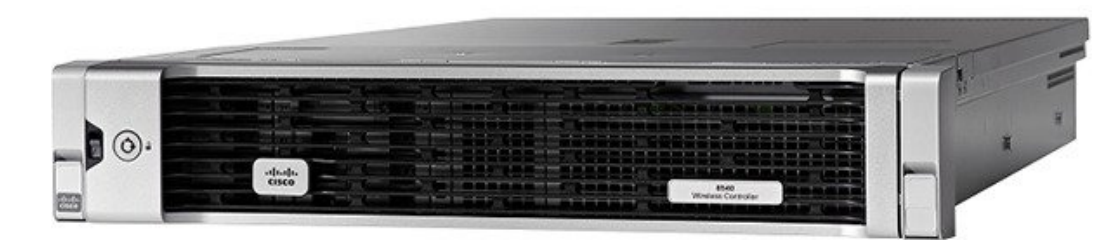

- Summary of Cisco 8540 Wireless Controller Features, page 1
- Platform Components, page 2

# **Summary of Cisco 8540 Wireless Controller Features**

#### Table 1: Cisco 8540 Wireless Controller Features

| Feature        | Description         |
|----------------|---------------------|
| Chassis Height | Two rack-unit (2RU) |
| Throughput     | 40 Gbps             |

| Feature               | Description                 |
|-----------------------|-----------------------------|
| AP Support            | 6000                        |
| Client Support        | 64000                       |
| Data Ports            | 4x SFP+                     |
| Storage               | Dual SSD with Hardware RAID |
| Storage Temperature   | -40 to 149°F (-40 to 65°C)  |
| Operating Temperature | 41 to 104°F (5 to 40°C)     |
| Operating Humidity    | 10 - 90% (noncondensing)    |
| Power Options         | 1200 W AC, 930 W DC         |
|                       | Redundant PSUs              |

# **Platform Components**

## **Cisco 8540 Wireless Controller Front Panel View**

Cisco 8540 Wireless Controller supports several buttons, LED indicators, and a KVM connector on the front panel.

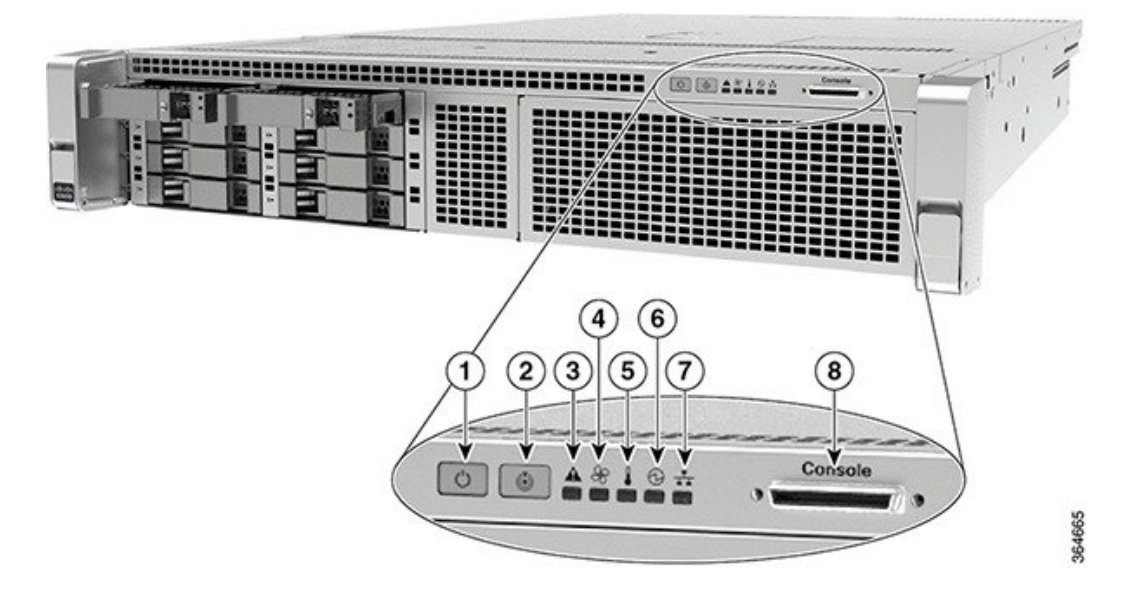

Figure 2: Cisco 8540 Wireless Controller Front Panel View

|   | *                                        |   |                                                                                                    |
|---|------------------------------------------|---|----------------------------------------------------------------------------------------------------|
| 1 | Power button/power status LED            | 5 | Temperature status LED                                                                                       |
| 2 | Locator (Unit identification) button LED | 6 | Power supply status LED                                                                                      |
| 3 | System status LED                        | 7 | Network link activity LED (this indicates the network activity only on Service port, RP port, and CIMC port) |
| 4 | Fan status LED                           | 8 | KVM connector (used with KVM cable that provides<br>two USB 2.0, one VGA, and one serial connector)          |

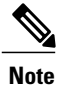

The power supply, fan, and temperature status are periodically polled from the Cisco WLC software in the intervals of 600 seconds (10 minutes). Therefore, any change in the status of power supply, fan, or temperature can take up to 600 seconds to be reflected.

### **Front Panel LEDs, Definitions of States**

#### Table 2: Cisco 8540 Wireless Controller Front Panel LEDs, Definitions of States

| LED Name                                | Function                                                                                                    | State                                                                                                    |
|-----------------------------------------|----------------------------------------------------------------------------------------------------|----------------------------------------------------------------------------------------------------|
| Power Button                            | Indicates the system power status                                                                                                    | Off—System power is off<br>Amber On—Soft off<br>Green On—System power is on                                                                            |
| Locator (Unit Identification)<br>Button | A Unit Identify push button with<br>integrated LED is available on the<br>front panel and rear panel. Each<br>press on the button toggles between<br>active and non-active states | Off—The unit identification<br>function is not in use<br>Blue—The unit identification<br>function is activated                                         |
| System Status                           | Indicates the overall system health                                                                                                    | Green On—System is in normal<br>operating condition<br>Amber On—System is in a<br>degraded operational state<br>Amber Blinking—Critical Fault<br>State |

| LED Name              | Function                                                             | State                                                                                   |
|-----------------------|----------------------------------------------------------------------|-----------------------------------------------------------------------------------------|
| Fan Status            | Indicates the fan health                                             | Green On—Fans are operating and<br>no error condition has been<br>detected              |
|                       |                                                                      | Amber On—Fans are in a degraded<br>operational state. One of N fans has<br>a fault      |
|                       |                                                                      | Amber Blinking—Critical fault<br>state. Two or more fans have a<br>fault                |
| Temperature Status    | Indicates whether or not the system is operating within acceptable   | Green On—System is operating at normal temperature                                      |
|                       | temperature limits.                                                  | Amber On—One or more<br>temperature sensors reaches UCR<br>threshold                    |
|                       |                                                                      | Amber Blinking—One or more<br>temperature sensors reaches UNR<br>threshold              |
| Power Supply Status   | Indicates the functioning of the power supply                        | Green On—AC power supplies are<br>operating and no error condition<br>has been detected |
|                       |                                                                      | Amber On—One or more power<br>supplies are in a degraded<br>operational state           |
|                       |                                                                      | Amber Blinking—One or more<br>power supplies are in a critical fault<br>state           |
| Network Link Activity | Indicates the network activity only<br>on Service port, RP port, and | Green On—Link on any of the ports, but no activity                                      |
|                       | CIMC port                                                            | Green Blinking—Activity on any of the ports                                             |

## Front Panel KVM Break-out Connector

A single female connector provides access to video, two USB ports for keyboard and mouse, and an RS-232C console serial port. An external breakout connector to industry standard interfaces is required.

The following figure shows an example cable.

I

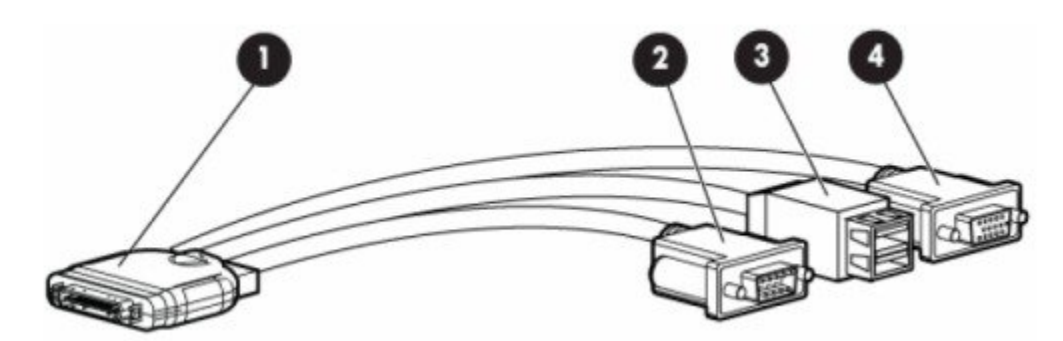

The interfaces for the cable are as follows:

- Front panel KVM/Console connector
- DB9 serial port connector
- Dual Type-A USB 2.0 connectors
- DB15 Video connector (does not show anything once the Cisco WLC software starts except the initial BIOS parameters. All the prints from this point onwards are available on the serial console)

## **Cisco 8540 Wireless Controller Rear Panel View**

#### Figure 3: Cisco 8540 Wireless Controller Rear Panel View

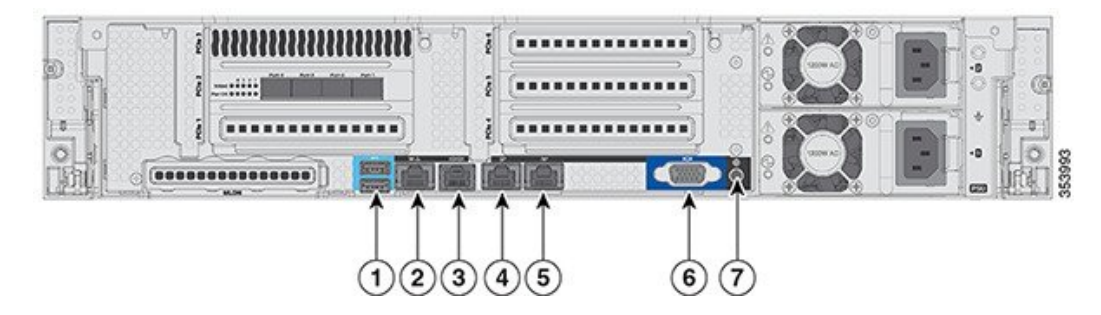

| 1 | Two Type A 3.0 USB ports                                                        | 5 | Redundancy Port (RP)                                                                                                    |
|---|---------------------------------------------------------------------------------|---|----------------------------------------------------------------------------------------------------|
| 2 | CIMC port 10/100/1000 Base-T                                                    | 6 | • VGA Connector—Rear panel has a standard VGA port<br>using a female D-Sub-15 Connector (does not show<br>anything once the Cisco WLC software starts except<br>the initial BIOS parameters. All the prints from this<br>point onwards are available on the serial console) |
| 3 | SerialCOM Connector—Standard<br>RS-232 Serial COM port using RJ-45<br>connector | 7 | ID Switch and LED                                                                                                    |

| 4 | Ethernet Service Port       |  |
|---|-----------------------------|--|
|   | (SP)—Management 10/100/1000 |  |
|   | Base-T                      |  |
|   |                             |  |

Figure 4: Cisco 8540 Wireless Controller Rear Panel SFP Ports and LEDs

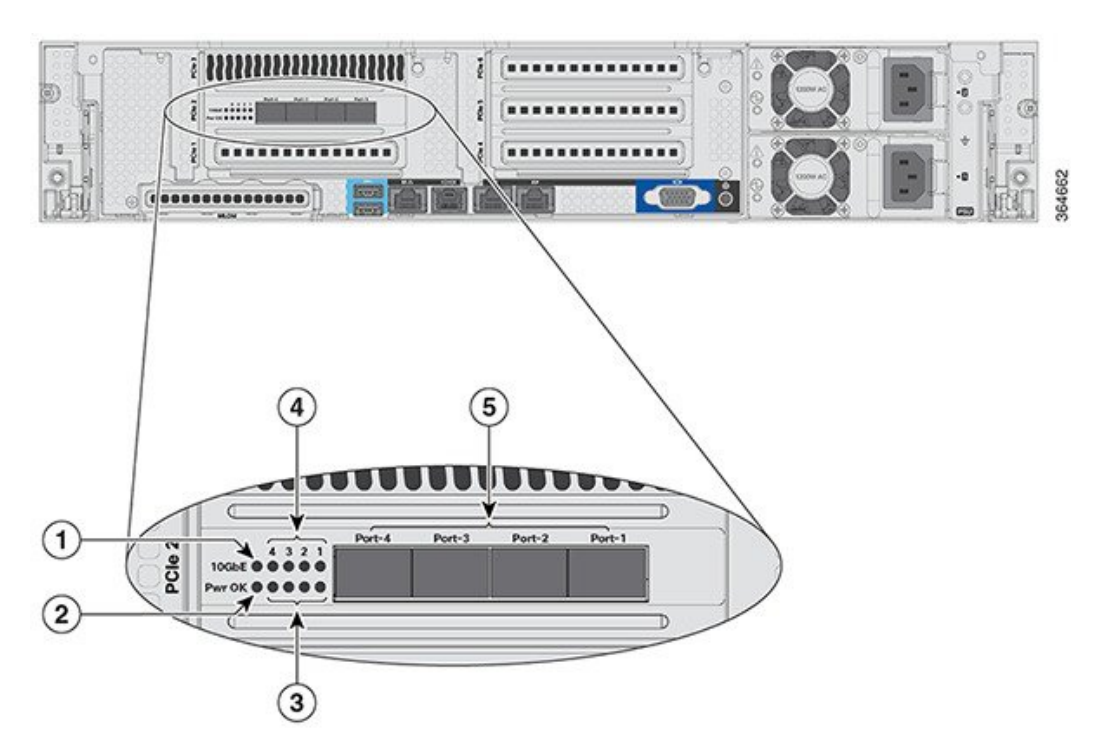

| 1 | 10 G               | 4 | Port-n Link Activity       |
|---|--------------------|---|----------------------------|
| 2 | Pwr OK             | 5 | Four 1/10 G SFP/SFP+ Ports |
| 3 | Port-n Link Status |   |                            |

## **Rear Panel LEDs, Definitions of States**

Table 3: Cisco 8540 Wireless Controller Rear Panel LEDs, Definitions of States

| LED Name | Function | State                                    |
|----------|----------|------------------------------------------|
| Pwr OK   |          | Amber On—Power is good                   |
| 10 G     |          | Amber On—10 G mode<br>Amber Off—1 G mode |

| LED Name                                                      | Function                                          | State                                                                                         |
|---------------------------------------------------------------|---------------------------------------------------|-----------------------------------------------------------------------------------------------|
| Port-n Link Status                                            | _                                                 | Green On—Link is up in 10 GbE mode                                                            |
|                                                               |                                                   | Amber On—Link is up in 1 GbE mode                                                             |
|                                                               |                                                   | Off—Link status is down                                                                       |
| Port-n Link Activity                                          | _                                                 | Green blinking—Link activity                                                                  |
| Service Port and Redundancy Port<br>LED (present on the port) | Interface Port Speed (the left LED on the port)   | Off—Link Speed = 10 Mbps<br>Amber On—Link Speed = 100<br>Mbps<br>Green On—Link Speed = 1 Gbps |
|                                                               | Interface Port Status (the right LED on the port) | Off—No link<br>Green On—Link<br>Blinking—Traffic present                                      |

### Setting up the CIMC Interface

Perform these tasks to set up the CIMC interface:

- **Step 1** Connect the CIMC cable to the CIMC management port. The CIMC management port is shown in Figure 1-3 on page 1-5.
- **Step 2** Press the Power On button in front of the unit, and wait until you see the login prompt.
- **Step 3** Enter the username as admin and password as either password or Cisco1234 respectively to get to the Cisco WLC CLI prompt, and follow the CIMC setup step.

#### **Example:**

Step 4

```
(Cisco Controller)
Enter User Name (or 'Recover-Config' this one-time only to reset configuration to factory defaults)
User: admin
Password:*******
Note You can also set up CIMC via console during bootup from power reset. You can use the F8 key to configure
the CIMC.
Connect the CIMC cable.
```

- **Step 5** Enable DHCP to set the IP by entering the **imm dhcp enable** command.
- **Step 6** If DHCP is not available, use the command **imm address** *ip-addr net-mask gateway-ip-addr*.
- **Step 7** View the IP and details by entering the **imm summary** command.

#### **Example:**

| (Cisco Controller) | >imm ?                                                                                          |
|--------------------|-------------------------------------------------------------------------------------------------|
| address            | IMM Static IP Configuration                                                                     |
| dhcp               | Enable   Disable   Fallback DHCP                                                                |
| restart            | Saves settings and Restarts IMM Module                                                          |
| summary            | Displays IMM Parameters                                                                         |
| username           | Configures Login Username for IMM                                                               |
| (Cisco Controller) | >show imm chassis ?                                                                             |
| bios               | Fetch Chassis BIOS information                                                                  |
| current            | Fetch Chassis Current information                                                               |
| fan                | Fetch Chassis Fan information                                                                   |
| mac                | Fetch Chassis MAC information                                                                   |
| memory             | Fetch Chassis Memory information                                                                |
| power-s            | Fetch Chassis Power Supply information                                                          |
| sol-info           | Fetch Chassis Serial Over LAN information                                                       |
| temperature        | Fetch Chassis Temperature information                                                           |
| Note CIMC web in   | nterface is for advanced debugging for TAC and escalation use only. Changing of settings in the |
| CIMC by cus        | stomers can cause adverse impact on controller software and functionality                       |

### Switching Between 10 G and 1 G

- The SFP installed in port 1 determines the modes for port 2 to 4 at power-up; the mode cannot be changed after power-up. The default modes for all ports is 10G when no SFP is installed in port 1.
- Conversely, if an SFP module is installed and the user wants to switch to 4 x 10 G mode, then an SFP+ module must be installed in port 1 and the WLC rebooted.
- Thus, Online Insertion and Removal (OIR) of SFP and SFP+ between 10 G and 1 G is not possible.
- OIR of 10 G to 10 G and 1 G and 1 G is possible.

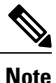

We do not recommend a mix of 1G and 10G SFPs. In case they are different, port 1 SFP determines the mode of operation and functionality on the other SFPs may not work. The SFP/SFP+ must be MSA-compliant for the units to configure the 1G/10G modes correctly.

| Hot Swap of<br>SFP/SFP+ | Port1 | Port2 | Port3 | Port4 | Remarks                                                     |
|-------------------------|-------|-------|-------|-------|-------------------------------------------------------------|
| 1G to 1G                | No    | Yes   | Yes   | Yes   | Cisco 8540<br>WLC requires<br>reboot for Port1<br>OIR in 1G |
| 1G to 10G               | No    | No    | No    | No    | Cisco 8540<br>WLC requires<br>reboot between<br>1G and 10G  |

| Table 4. I unclionality of CISCO 0340 WEG When On Occurs | Table 4: Functionalit | y of Cisco 8540 WLC | when OIR occurs |
|----------------------------------------------------------|-----------------------|---------------------|-----------------|
|----------------------------------------------------------|-----------------------|---------------------|-----------------|

| Hot Swap of<br>SFP/SFP+ | Port1 | Port2 | Port3 | Port4 | Remarks                                                    |
|-------------------------|-------|-------|-------|-------|------------------------------------------------------------|
| 10G to 1G               | No    | No    | No    | No    | Cisco 8540<br>WLC requires<br>reboot between<br>10G and 1G |
| 10G to 10G              | Yes   | Yes   | Yes   | Yes   | No reboot<br>required                                      |

## **SFP Support**

Network ports for Cisco 8540 Wireless Controller support the following Cisco SFP/SFP+ modules:

- GLC-TE
- GLC-T
- SFP-10G-SR
- SFP-10G-LR
- SFP-10G-LRM
- SFP-H10GB-CU1M
- SFP-H10GB-CU2M
- SFP-H10GB-CU2-5M
- SFP-H10GB-CU3M
- SFP-H10GB-CU5M
- SFP-H10GB-ACU7M
- SFP-H10GB-ACU10M
- SFP-10G-AOC7M
- SFP-H10GB-CU1-5M
- SFP-10G-AOC3M
- SFP-10G-AOC1M
- SFP-10G-AOC2M
- SFP-10G-AOC5M
- SFP-10G-AOC10M
- GLC-LH \*

I

- GLC-EX-SMD \*
- GLC-SX-MMD \*

- SFP-10G-SR-S
- SFP-10G-LR-S

Note

\* Needs GLC-T on Port 1.

## **Customer Replaceable Units**

Cisco 8540 Wireless Controller has a minimal amount of separate orderable items, including all of the following:

- Power supply (AIR-PSU2V2-1200W=, AIR-PSU-930WDC=)
- SSD Hard Disk Drive (HDD) (AIR-SD240G0KS2-EV=)
- HDD and power supply are hot-swappable on the Cisco 8540 WLC

### References

- For instructions to replace the power supplies, see the *Replacing Power Supplies* section at http:// www.cisco.com/c/en/us/td/docs/unified\_computing/ucs/c/hw/C240M4/install/C240M4/replace.html
- For instructions to replace the SSD Hard Disk Drive (HDD), see the *Replacing Hard Drives or Solid State Drives* section at http://www.cisco.com/c/en/us/td/docs/unified\_computing/ucs/c/hw/C240M4/ install/C240M4/replace.html

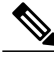

Note

Only HDD01 and HDD02 drives on the 8-drive version are applicable to Cisco 8540 Wireless Controller.

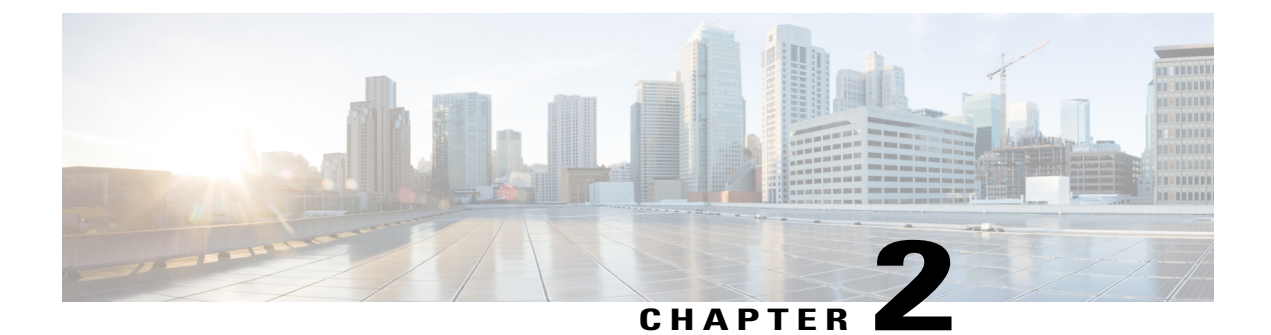

# **Installing the Controller**

This chapter describes how to install the controller.

Warning

#### IMPORTANT SAFETY INSTRUCTIONS

This warning symbol means danger. You are in a situation that could cause bodily injury. Before you work on any equipment, be aware of the hazards involved with electrical circuitry and be familiar with standard practices for preventing accidents. Use the statement number provided at the end of each warning to locate its translation in the translated safety warnings that accompanied this device.

Statement 1071

#### SAVE THESE INSTRUCTIONS

- Unpacking and Inspecting the Controller, page 11
- Preparing for Controller Installation, page 12
- Installing the Controller In a Rack, page 14
- Initial Controller Setup, page 18
- System BIOS and Cisco IMC Firmware, page 19

# **Unpacking and Inspecting the Controller**

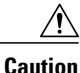

When handling internal controller components, wear an ESD strap and handle modules by the carrier edges only.

### <u>}</u> Tip

Keep the shipping container in case the controller requires shipping in the future.

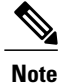

The chassis is thoroughly inspected before shipment. If any damage occurred during transportation or any items are missing, contact your customer service representative immediately.

- **Step 1** Remove the controller from its container and save all packaging material.
- **Step 2** Compare the shipment to the equipment list provided by your customer service representative. Verify that you have all items.
- **Step 3** Check for damage and report any discrepancies or damage to your customer service representative. Have the following information ready:
  - Invoice number of shipper (see the packing slip)
  - · Model and serial number of the damaged unit
  - · Description of damage
  - · Effect of damage on the installation

## **Preparing for Controller Installation**

This section provides information about preparing for controller installation.

## **Installation Guidelines**

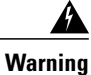

To prevent the system from overheating, do not operate it in an area that exceeds the maximum recommended ambient temperature of:  $35^{\circ}$  C ( $95^{\circ}$  F).

Statement 1047

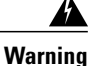

The plug-socket combination must be accessible at all times, because it serves as the main disconnecting device.

Statement 1019

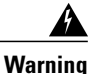

This product relies on the building's installation for short-circuit (overcurrent) protection. Ensure that the protective device is rated not greater than: 250 V, 15 A.

Statement 1005

| Varning | Installation of the equipment must comply with local and national electrical codes.                                                                                                    |
|---------|----------------------------------------------------------------------------------------------------|
|         | Statement 1074                                                                                                    |
| Â       |                                                                                                    |
| aution  | To ensure proper airflow it is necessary to rack the controllers using rail kits. Physically placing the units on top of one another or "stacking" without the use of the rail kits blocks the air vents on top of the controllers, which could result in overheating, higher fan speeds, and higher power consumption. We recommend that you mount your controllers on rail kits when you are installing them into the rack because these rails provide the minimal spacing required between the controllers. No additional spacing between the controllers is required when you mount the units using rail kits. |
|         | The rail mounting kit (Part Number: UCSC-RAILB-M4=) is provided along with the Cisco 8540 WLC and you do not have to order it separately.                                                                                                    |
| Æ       |                                                                                                    |
| ion     | Avoid UPS types that use ferroresonant technology. These UPS types can become unstable with systems such as the Cisco UCS, which can have substantial current draw fluctuations from fluctuating data traffic patterns.                                                                                                    |

## **Rack Requirements**

This section provides the requirements for the standard open racks.

The rack must be of the following type:

- A standard 19-in. (48.3-cm) wide, four-post EIA rack, with mounting posts that conform to English universal hole spacing, per section 1 of ANSI/EIA-310-D-1992.
- The rack post holes can be square 0.38-inch (9.6 mm), round 0.28-inch (7.1 mm), #12-24 UNC, or #10-32 UNC when you use the supplied slide rails.
- The minimum vertical rack space per controller must be two RUs, equal to 3.5 in. (88.9 mm).

## **Equipment Requirements**

The slide rails supplied by Cisco Systems for this controller do not require tools for installation if you install them in a rack that has square 0.38-inch (9.6 mm), round 0.28-inch (7.1 mm), or #12-24 UNC threaded holes.

## Slide Rail Adjustment Range

The slide rails for this controller have an adjustment range of 26 to 36 inches (660 to 914 mm).

# **Installing the Controller In a Rack**

## **Installing the Slide Rails**

This section describes how to install the controller in a rack using the rack kits that are sold by Cisco.

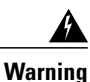

To prevent bodily injury when mounting or servicing this unit in a rack, you must take special precautions to ensure that the system remains stable. The following guidelines are provided to ensure your safety:

This unit should be mounted at the bottom of the rack if it is the only unit in the rack.

When mounting this unit in a partially filled rack, load the rack from the bottom to the top with the heaviest component at the bottom of the rack.

If the rack is provided with stabilizing devices, install the stabilizers before mounting or servicing the unit in the rack.

Statement 1006

**Step 1** Attach the inner rails to the sides of the controller:

- a) Align an inner rail with one side of the controller so that the three keyed slots in the rail align with the three pegs on the side of the controller.
- b) Set the keyed slots over the pegs, and then slide the rail toward the front to lock it in place on the pegs. The front slot has a metal clip that locks over the front peg.
- c) Install the second inner rail to the opposite side of the controller.

#### Figure 5: Attaching Inner Rail to Side of Controller

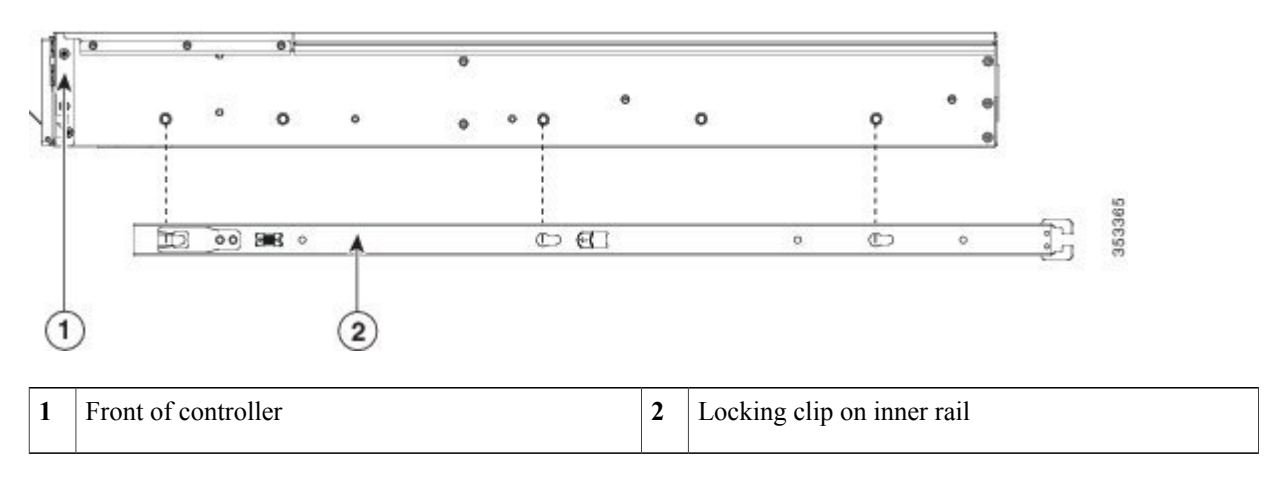

**Step 2** Open the front securing plate on both slide-rail assemblies. The front end of the slide-rail assembly has a spring-loaded securing plate that must be open before you can insert the mounting pegs into the rack-post holes.

On the outside of the assembly, push the green arrow button toward the rear to open the securing plate.

#### Figure 6: Front Securing Mechanism, Inside of Front End

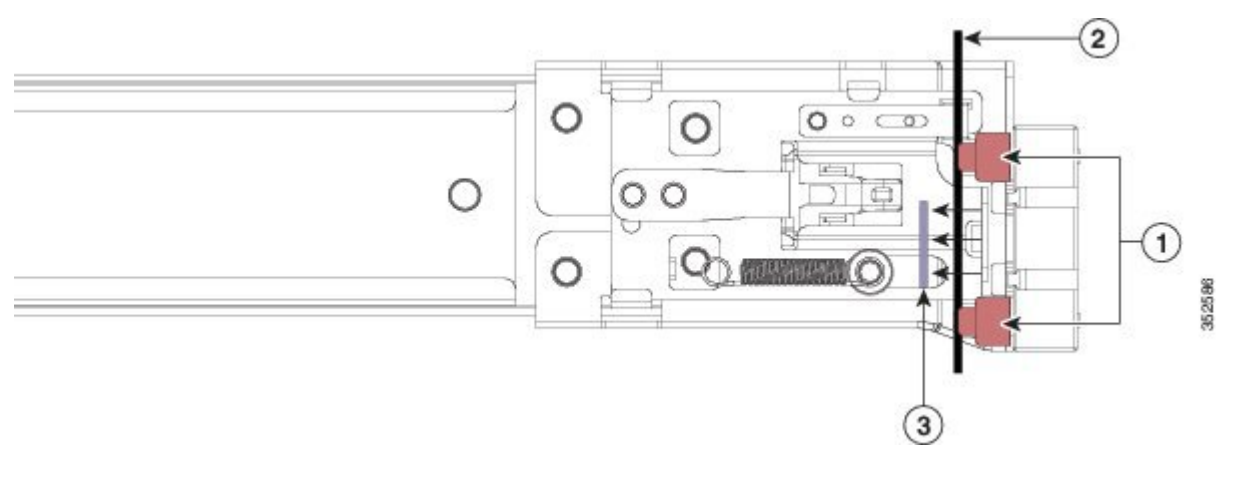

| 1 | Front mounting pegs | 3 | Securing plate shown pulled back to open position |
|---|---------------------|---|---------------------------------------------------|
| 2 | Rack post           |   |                                                   |

- **Step 3** Install the slide rails into the rack:
  - a) Align one slide-rail assembly front end with the front rack-post holes that you want to use. The slide rail front-end wraps around the outside of the rack post and the mounting pegs enter the rack-post holes from the outside-front (see Figure 6: Front Securing Mechanism, Inside of Front End, on page 15).

**Note** The rack post must be between the mounting pegs and the open securing

- plate.b) Push the mounting pegs into the rack-post holes from the outside-front.
- c) Press the securing plate release button, marked "PUSH." The spring-loaded securing plate closes to lock the pegs in place.
- d) Adjust the slide-rail length, and then push the rear mounting pegs into the corresponding rear rack-post holes. The slide rail must be level front-to-rear.

The rear mounting pegs enter the rear rack-post holes from the inside of the rack post.

- e) Attach the second slide-rail assembly to the opposite side of the rack. Ensure that the two slide-rail assemblies are at the same height with each other and are level front-to-back.
- f) Pull the inner slide rails on each assembly out toward the rack front until they hit the internal stops and lock in place.
- **Step 4** Insert the controller into the slide rails:
  - **Caution** This controller can weigh up to 67 pounds (59 kilograms) when fully loaded with components. We recommend that you use a minimum of two people or a mechanical lift when lifting the controller. Attempting this procedure alone could result in personal injury or equipment damage.
  - a) Align the rear of the inner rails that are attached to the controller sides with the front ends of the empty slide rails on the rack.
  - b) Push the inner rails into the slide rails on the rack until they stop at the internal stops.

c) Slide the release clip toward the rear on both inner rails (Figure 7: Inner Rail Release Clip, on page 16), and then continue pushing the controller into the rack until its front slam latches engage with the rack posts.

Figure 7: Inner Rail Release Clip

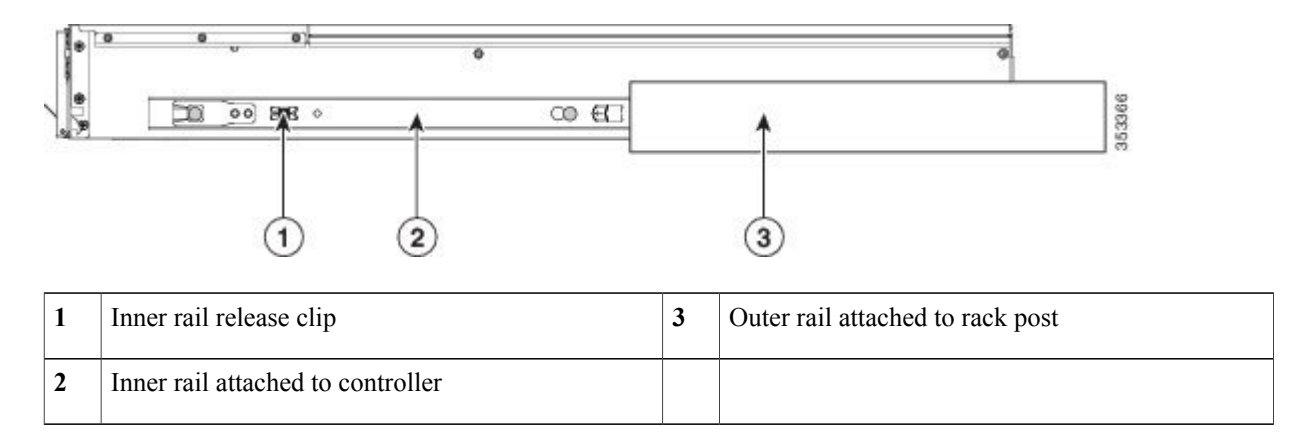

Step 5 (Optional) Secure the controller in the rack more permanently by using the two screws that are provided with the slide rails. Perform this step if you plan to move the rack with controllers installed. With the controller fully pushed into the slide rails, open a hinged slam latch lever on the front of the controller and insert the screw through the hole that is under the lever. The screw threads into the static part of the rail on the rack post and prevents the controller from being pulled out. Repeat for the opposite slam latch.

## Installing the Cable Management Arm (Optional)

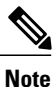

The CMA is reversible left to right. To reverse the CMA, see Reversing the Cable Management Arm (Optional), on page 18 before installation.

- **Step 1** With the controller pushed fully into the rack, slide the CMA tab of the CMA arm that is farthest from the controller onto the end of the stationary slide rail that is attached to the rack post (see Figure 8: Attaching the Cable Management Arm to the Rear of the Slide Rails, on page 17). Slide the tab over the end of the rail until it clicks and locks.
- Step 2 Slide the CMA tab that is closest to the controller over the end of the inner rail that is attached to the controller (see Figure 8: Attaching the Cable Management Arm to the Rear of the Slide Rails, on page 17). Slide the tab over the end of the rail until it clicks and locks.
- **Step 3** Pull out the width-adjustment slider that is at the opposite end of the CMA assembly until it matches the width of your rack (see Figure 8: Attaching the Cable Management Arm to the Rear of the Slide Rails, on page 17).
- **Step 4** Slide the CMA tab that is at the end of the width-adjustment slider onto the end of the stationary slide rail that is attached to the rack post (see Figure 8: Attaching the Cable Management Arm to the Rear of the Slide Rails, on page 17). Slide the tab over the end of the rail until it clicks and locks.
- **Step 5** Open the hinged flap at the top of each plastic cable guide and route your cables through the cable guides as desired.

#### Figure 8: Attaching the Cable Management Arm to the Rear of the Slide Rails

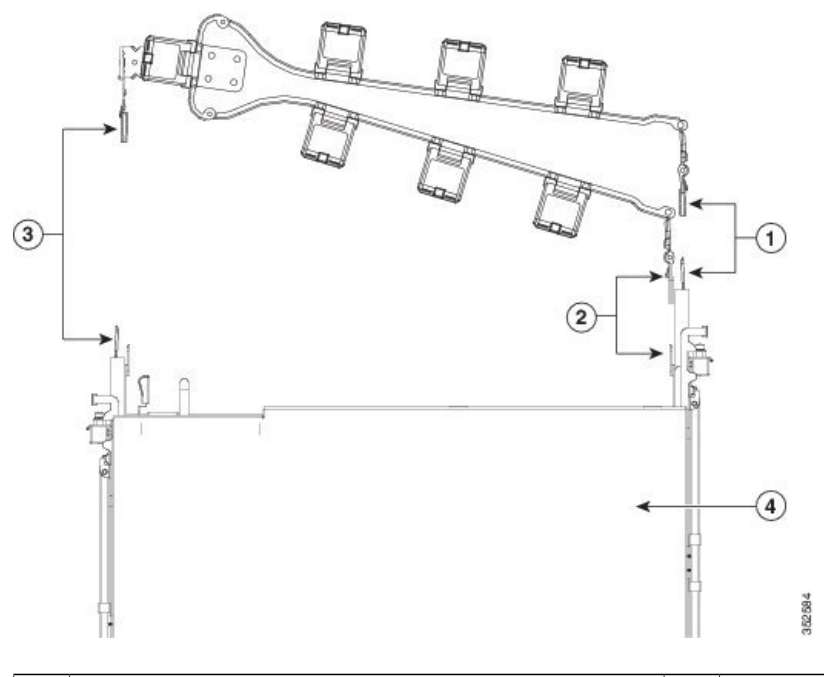

| 1 | CMA tab on arm farthest from controller and end of | 3 | CMA tab on width-adjustment slider and end of |
|---|----------------------------------------------------|---|-----------------------------------------------|
|   | stationary outer slide rail                        |   | stationary outer slide rail                   |

| 2 | CMA tab on arm closest to the controller and end of inner slide rail attached to controller | 4 | Rear of controller |
|---|---------------------------------------------------------------------------------------------|---|--------------------|
|---|---------------------------------------------------------------------------------------------|---|--------------------|

## **Reversing the Cable Management Arm (Optional)**

- Step 1 Rotate the entire CMA assembly 180 degrees. The plastic cable guides must remain pointing upward.
- **Step 2** Flip the tabs at the end of each CMA arm so that they point toward the rear of the controller.
- **Step 3** Pivot the tab that is at the end of the width-adjustment slider. Depress and hold the metal button on the outside of the tab and pivot the tab 180 degrees so that it points toward the rear of the controller.

#### Figure 9: Reversing the CMA

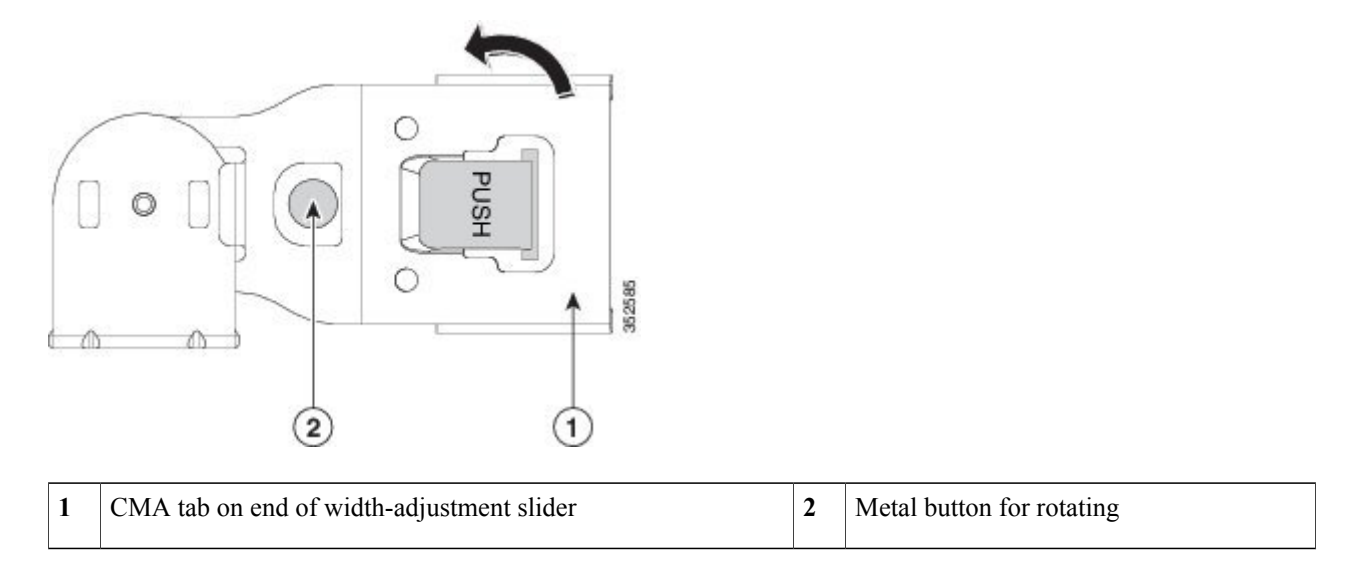

# **Initial Controller Setup**

For instructions on performing initial setup of controller, see the Cisco 8540 Wireless Controller Deployment Guide .

# **System BIOS and Cisco IMC Firmware**

## Updating the BIOS and Cisco IMC Firmware

### Caution

∕!∖

The BIOS and Cisco IMC firmware need not be upgraded when you first bring up the unit.

When you upgrade the BIOS firmware, you must also upgrade the Cisco IMC firmware to the same version or the controller does not boot. Do not power off the controller until the BIOS and Cisco IMC firmware are matching or the controller does not boot.

Cisco provides the Cisco Host Upgrade Utility to assist with simultaneously upgrading the BIOS, Cisco IMC, and other firmware to compatible levels.

Warning

After the firmware is upgraded, do not reset the system to factory default. Doing so will delete the initial BIOS setup and boot orders.

The controller uses firmware obtained from and certified by Cisco. Cisco provides release notes with each firmware image.

The only supported method to update the firmware is using the Cisco Host Upgrade Utility.

## Accessing the System BIOS

You can change the BIOS settings for your controller. Detailed instructions are also printed on the BIOS screens.

Step 1Enter the BIOS setup utility by pressing the F2 key when prompted during bootup.NoteThe version and build of the current BIOS are displayed on the Main page of the utility.

- **Step 2** Use the arrow keys to select the BIOS menu page.
- **Step 3** Highlight the field to be modified by using the arrow keys.
- **Step 4** Press **Enter** to select the field that you want to change, and then modify the value in the field.
- **Step 5** Press the right arrow key until the Exit menu screen is displayed.
- **Step 6** Follow the instructions on the Exit menu screen to save your changes and exit the setup utility (or Press **F10**). You can exit without saving changes by pressing **Esc**.

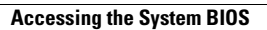

I

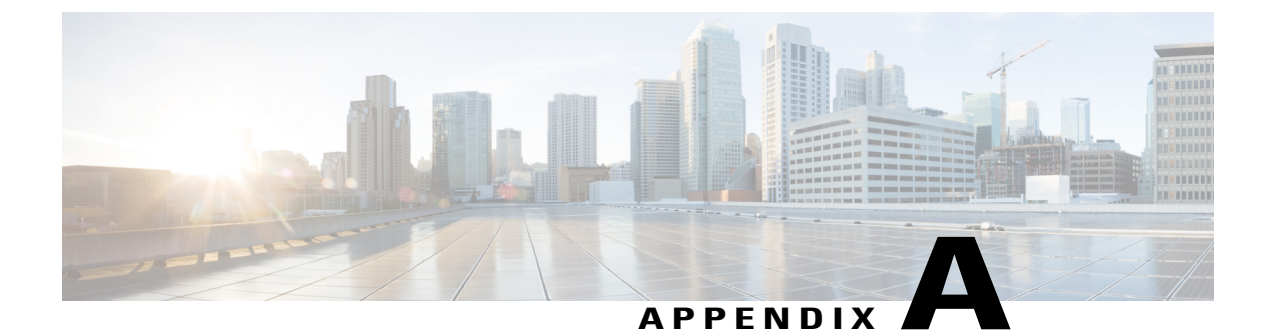

# **Controller Specifications**

This appendix lists the technical specifications for the controller.

- Physical Specifications, page 21
- Power Specifications, page 22
- Environmental Specifications, page 23

# **Physical Specifications**

#### **Table 5: Physical Specifications for the Controller**

| Description                                            | Specification                   |
|--------------------------------------------------------|---------------------------------|
| Height                                                 | 3.4 in. (8.70 cm)               |
| Width (including slam latches)                         | 19.0 in. (48.26 cm)             |
| Depth                                                  | 29.0 in. (73.70 cm)             |
| Depth, including slam latches and power supply handles | 31.5 in. (80.00 cm)             |
| Maximum Weight (fully loaded)                          | SFF 8-drive: 52.9 lb. (24.0 Kg) |

# **Power Specifications**

## 1200 W AC Power Supply

Table 6: 1200 W AC Power Supply Specifications

| Description                                | Specification                                         |
|--------------------------------------------|-------------------------------------------------------|
| AC input voltage range                     | 90 to 264 VAC (self-ranging, 180 to 264 VAC nominal)  |
| AC input frequency                         | Range: 47 to 63 Hz (single phase, 50 to 60Hz nominal) |
| AC line input current (steady state)       | 11A peak at 100 VAC                                   |
|                                            | 7 A peak at 208 VAC                                   |
| Maximum output power for each power supply | 1200 W                                                |
| Power supply output voltage                | Main power: 12 VDC                                    |
|                                            | Standby power: 12 VDC                                 |

# 930 W DC Power Supply

Table 7: 930 W DC Power Supply Specifications

| Description                          | Specification                  |
|--------------------------------------|--------------------------------|
| Class                                | RSP1                           |
| Input                                |                                |
| DC input voltage range               | -48 to -60 VDC nominal         |
|                                      | (self-ranging, -40 to -72 VDC) |
| DC line input current (steady state) | 23 A peak at -48 VDC           |
| Output                               |                                |
| 12 V main power output               | 930 W                          |
| 12 V standby power output            | 30 W                           |

I

| Description                 | Specification         |
|-----------------------------|-----------------------|
| Power supply output voltage | Main power: 12 VDC    |
|                             | Standby power: 12 VDC |

# **Environmental Specifications**

Table 8: Environmental Specifications for the Controller

| Description                                           | Specification                                                                          |
|-------------------------------------------------------|----------------------------------------------------------------------------------------|
| Temperature, operating                                | 41° to 95°F (5° to 35°C)                                                               |
|                                                       | Derate the maximum temperature by 1°C per every 305 meters of altitude above sea level |
| Temperature, nonoperating                             | -40° to 149°F (-40° to 65°C)                                                           |
| (when the controller is in storage or is transported) |                                                                                        |
| Humidity (RH), noncondensing                          | 10 to 90%                                                                              |
| Altitude, operating                                   | 0 to 10,000 feet                                                                       |
| Altitude, nonoperating                                | 0 to 40,000 feet                                                                       |
| (when the controller is in storage or is transported) |                                                                                        |
| Sound power level                                     | 5.8                                                                                    |
| Measure A-weighted per ISO7779 LwAd (Bels)            |                                                                                        |
| Operation at 73°F (23°C)                              |                                                                                        |
| Sound pressure level                                  | 43                                                                                     |
| Measure A-weighted per ISO7779 LpAm (dBA)             |                                                                                        |
| Operation at 73°F (23°C)                              |                                                                                        |
|                                                       |                                                                                        |

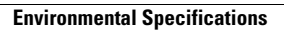

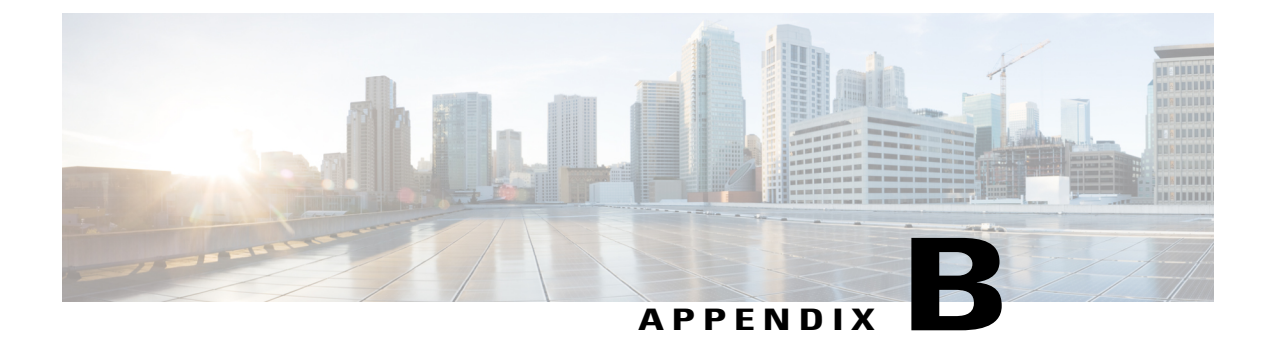

# **Power Cord Specifications**

This appendix provides supported power cable specifications.

• Supported Power Cords and Plugs, page 25

# **Supported Power Cords and Plugs**

Each power supply has a separate power cord. Standard power cords or jumper power cords are available for connection to the controller. The jumper power cords, for use in racks, are available as an optional alternative to the standard power cords.

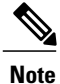

Only the approved power cords or jumper power cords provided with the controller are supported.

Table 9: Supported Power Cords for the Controller, on page 25 lists the power cords for the controller power supplies.

| Description                                                                 | Feet | Meters | Power Cord Reference<br>Illustration |
|-----------------------------------------------------------------------------|------|--------|--------------------------------------|
| SFS-250V-10A-AR<br>Power Cord, 250 VAC 10<br>A IRAM 2073 Plug,<br>Argentina | 8.2  | 2.5    | Figure<br>SFS-250V-10A-AR.           |
| CAB-9K10A-AU<br>250 VAC 10 A 3112<br>Plug, Australia                        | 8.2  | 2.5    | Figure CAB-9K10A-AU.                 |

| Description                                            | Feet | Meters | Power Cord Reference<br>Illustration |
|--------------------------------------------------------|------|--------|--------------------------------------|
| SFS-250V-10A-CN                                        | 8.2  | 2.5    | Figure                               |
| Power Cord, 250 VAC 10<br>A GB 2009 Plug               |      |        | SFS-250V-10A-CN.                     |
| China                                                  |      |        |                                      |
| CAB-9K10A-EU                                           | 8.2  | 2.5    | Figure CAB-9K10A-EU.                 |
| Power Cord, 250 VAC 10<br>A M 2511 Plug                |      |        |                                      |
| Europe                                                 |      |        |                                      |
| SFS-250V-10A-ID                                        | 8.2  | 2.5    | Figure                               |
| Power Cord, 250 VAC<br>16A EL-208 Plug                 |      |        | SFS-250V-10A-ID.                     |
| South Africa, United<br>Arab Emirates, India           |      |        |                                      |
| SFS-250V-10A-IS                                        | 8.2  | 2.5    | Figure                               |
| Power Cord, 250 VAC 10<br>A SI32 Plug                  |      |        | SFS-250V-10A-1S.                     |
| Israel                                                 |      |        |                                      |
| CAB-9K10A-IT                                           | 8.2  | 2.5    | Figure CAB-9K10A-IT.                 |
| Power Cord, 250 VAC 10<br>A CEI 23-16 Plug             |      |        |                                      |
| Italy                                                  |      |        |                                      |
| CAB-9K10A-SW                                           | 8.2  | 2.5    | Figure CAB-9K10A-SW.                 |
| Power Cord, 250 VAC 10<br>A MP232 Plug                 |      |        |                                      |
| Switzerland                                            |      |        |                                      |
| CAB-9K10A-UK                                           | 8.2  | 2.5    | Figure CAB-9K10A-UK.                 |
| Power Cord, 250 VAC 10<br>A BS1363 Plug (13 A<br>fuse) |      |        |                                      |
| United Kingdom                                         |      |        |                                      |
| CAB-AC-250V/13A                                        | 6.6  | 2.0    | Figure                               |
| Power Cord, 250 VAC 13<br>A IEC60320 Plug              |      |        | CAB-AC-250V/13A.                     |
| North America                                          |      |        |                                      |

ſ

| Description                                  | Feet | Meters | Power Cord Reference<br>Illustration    |
|----------------------------------------------|------|--------|-----------------------------------------|
| CAB-N5K6A-NA                                 | 8.2  | 2.5    | Figure CAB-N5K6A-NA.                    |
| Power Cord, 250 VAC 13<br>A NEMA 6-15 Plug,  |      |        |                                         |
| North America                                |      |        |                                         |
| CAB-9K12A-NA                                 | 8.2  | 2.5    | Figure CAB-9K12A-NA.                    |
| Power cord, 125 VAC, 13<br>A, NEMA 5-15 Plug |      |        |                                         |
| North America                                |      |        |                                         |
| CAB-C13-CBN                                  | 2.2  | 0.68   | Figure CAB-C13-CBN,                     |
| Cabinet Jumper Power                         |      |        | Jumper Power Cord (0.68 m).             |
| Cord, 250 VAC 10 A,<br>C13-C14 Connectors    |      |        |                                         |
| CAB-C13-C14-2M                               | 6.6  | 2.0    | Figure                                  |
| Cabinet Jumper Power                         |      |        | CAB-C13-C14-2M,                         |
| Cord, 250 VAC 10 A,                          |      |        | Jumper Power Cord (2<br>m).             |
| C13-C14 Connectors                           |      |        | ).                                      |
| CAB-C13-C14-AC                               | 9.8  | 3.0    | Figure                                  |
| Cabinet Jumper Power                         |      |        | CAB-C13-C14-AC,<br>Jumper Power Cord (3 |
| Cord, 250 VAC 10 A,<br>C13-C14 Connectors    |      |        | m).                                     |
|                                              |      |        |                                         |

## **AC Power Cord Illustrations**

This section includes the AC power cord illustrations. See Figure 10: SFS-250V-10A-AR, on page 28 to Figure 24: CAB-C13-C14-AC, Jumper Power Cord (3 m), on page 32.

#### Figure 10: SFS-250V-10A-AR

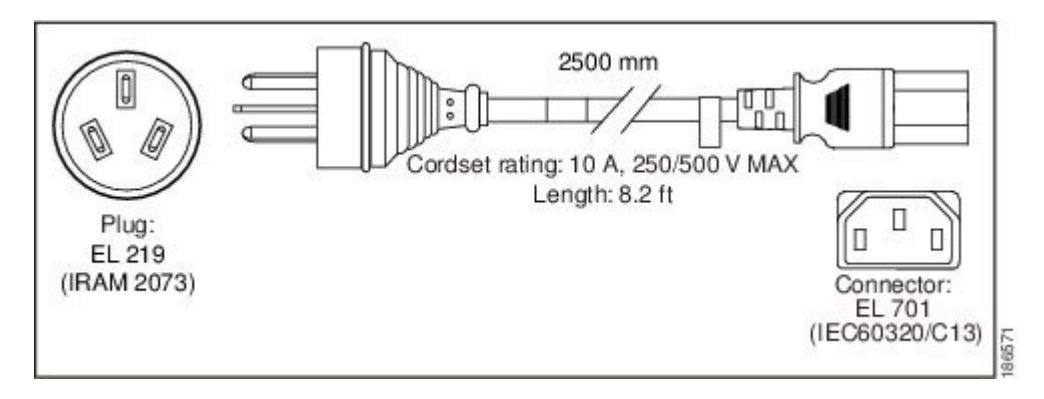

Figure 11: CAB-9K10A-AU

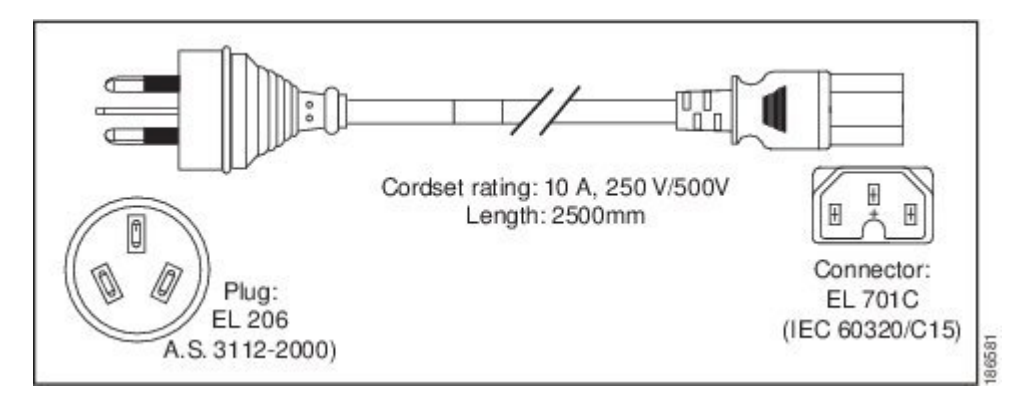

Figure 12: SFS-250V-10A-CN

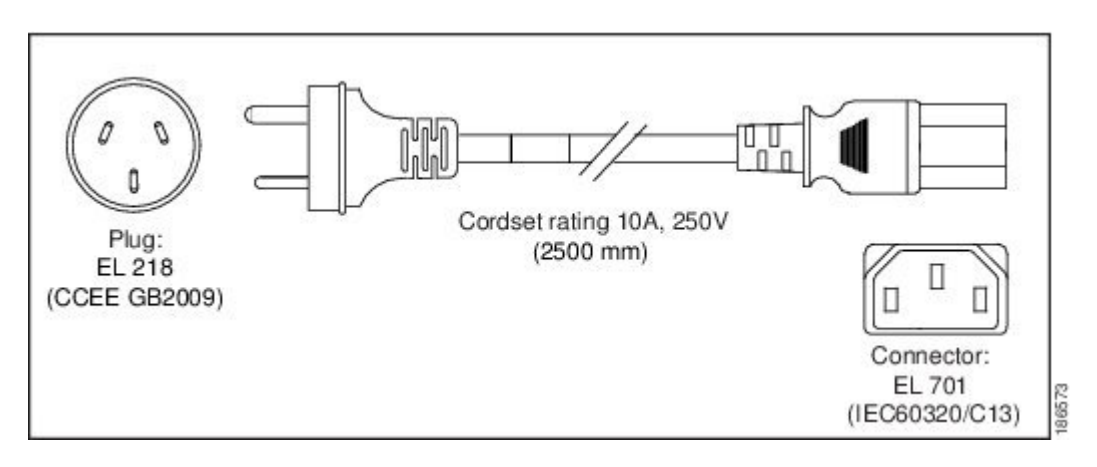

#### Figure 13: CAB-9K10A-EU

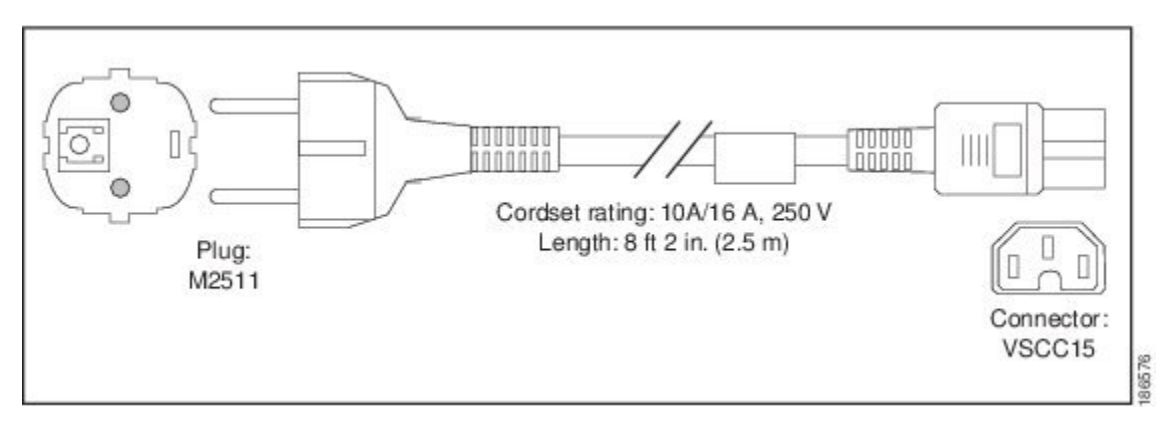

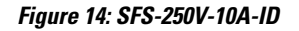

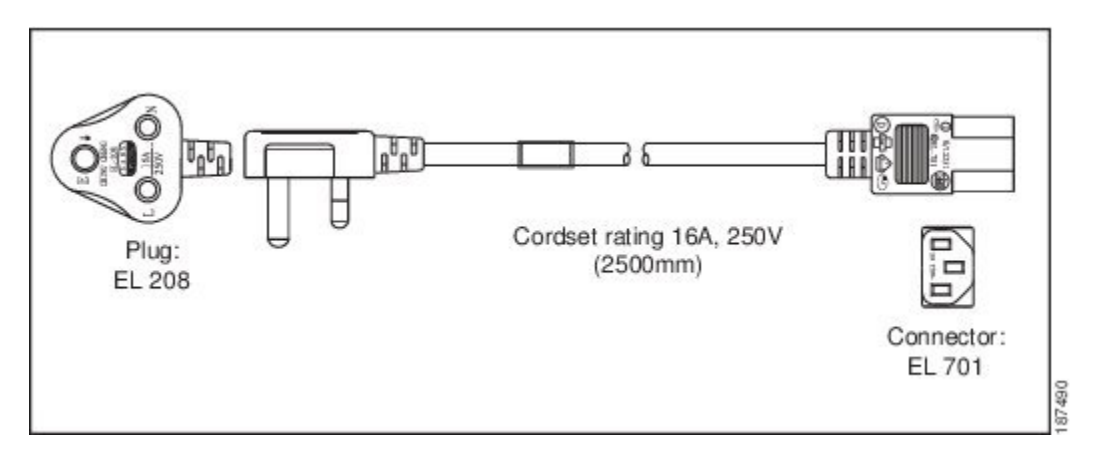

Figure 15: SFS-250V-10A-IS

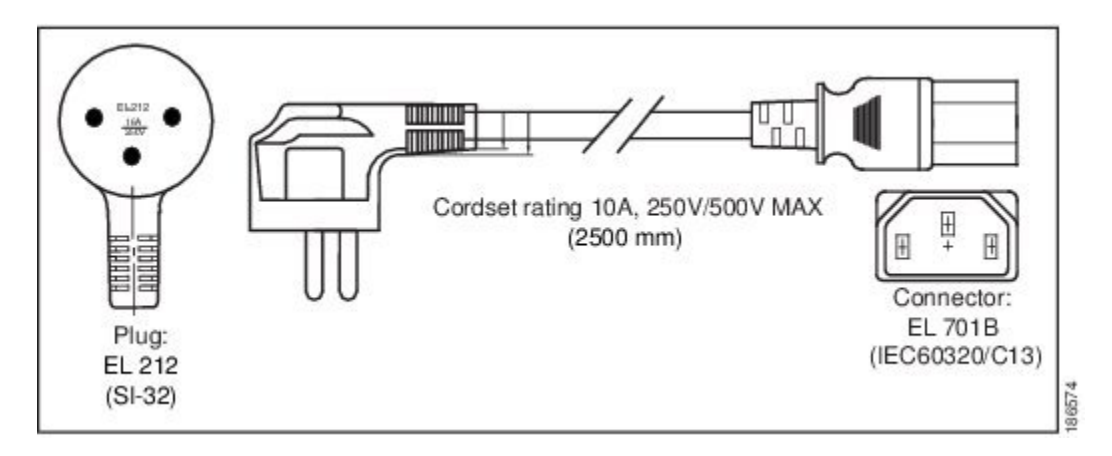

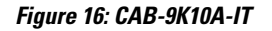

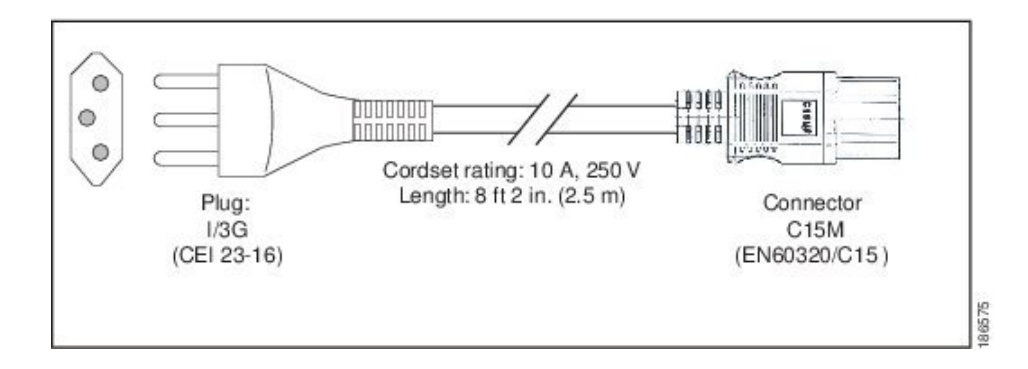

Figure 17: CAB-9K10A-SW

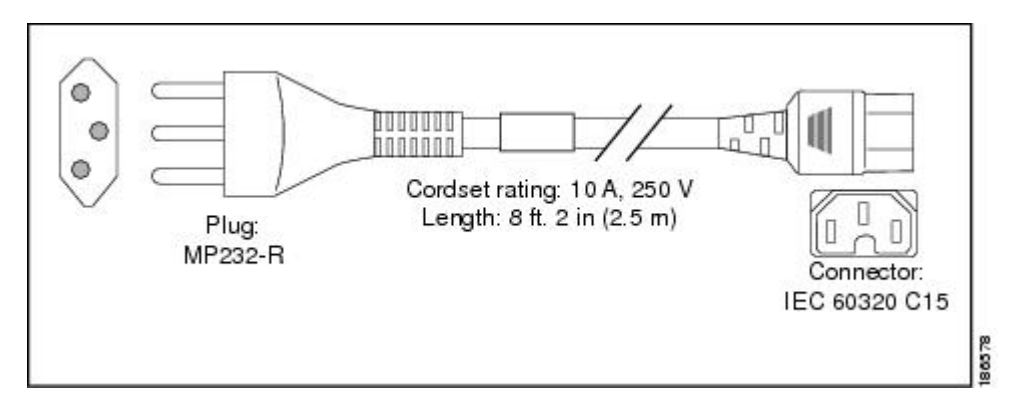

Figure 18: CAB-9K10A-UK

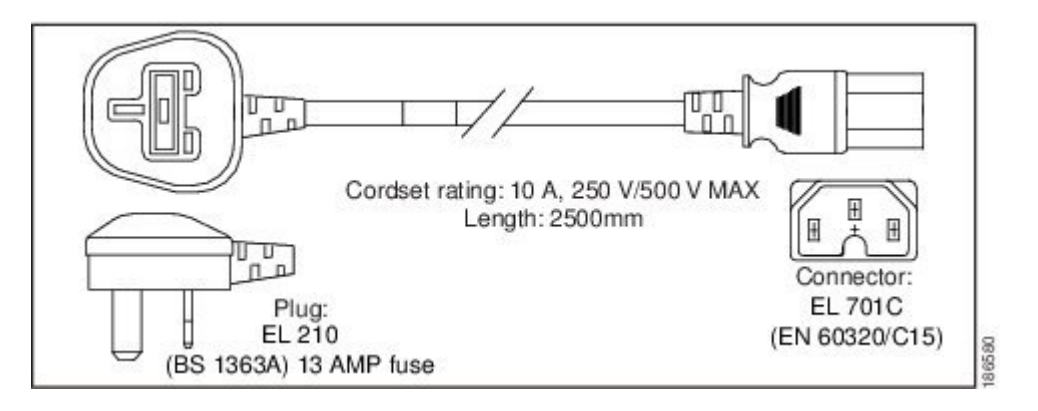

Figure 19: CAB-AC-250V/13A

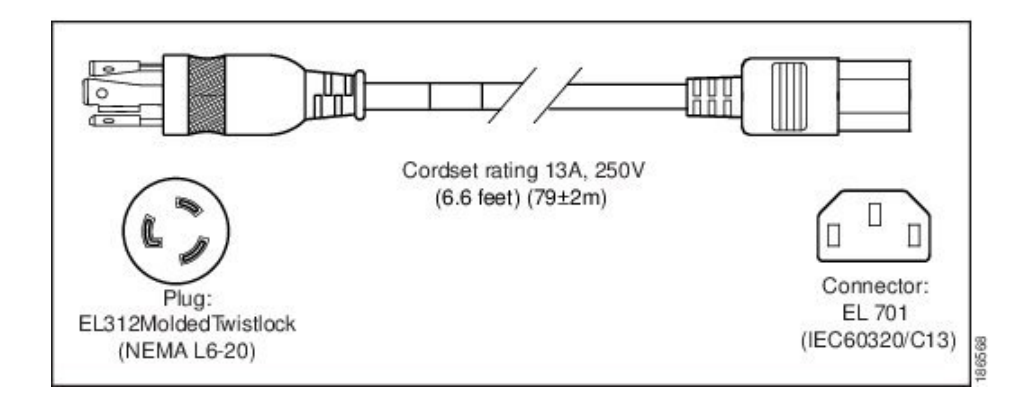

#### Figure 20: CAB-N5K6A-NA

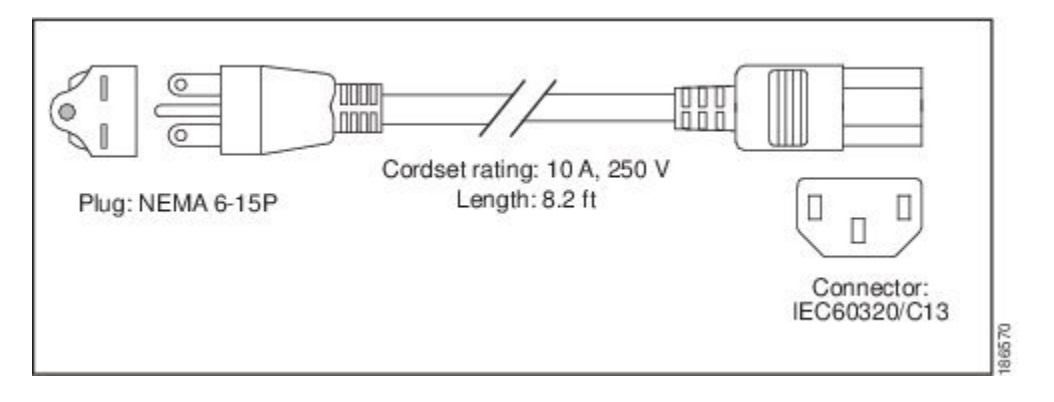

#### Figure 21: CAB-9K12A-NA

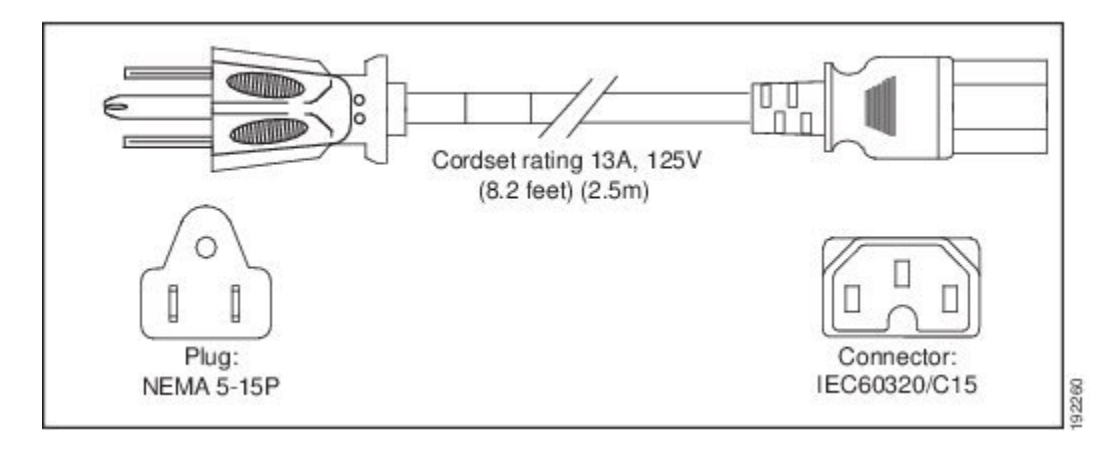

#### Figure 22: CAB-C13-CBN, Jumper Power Cord (0.68 m)

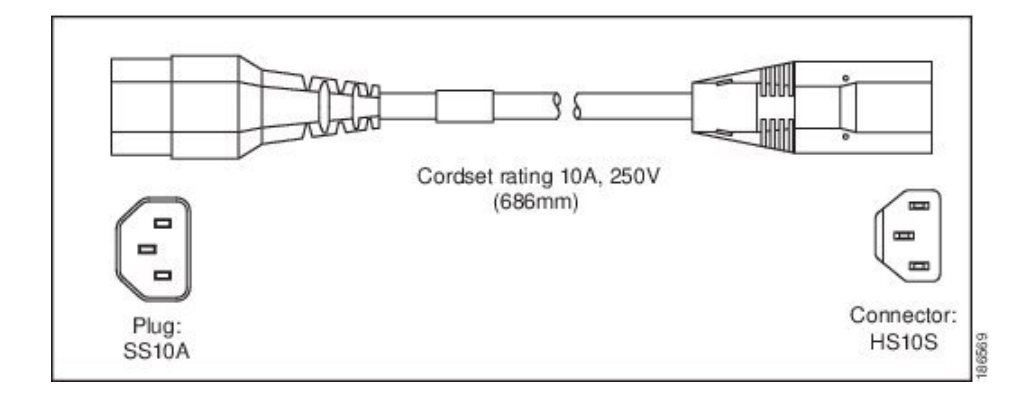

Figure 23: CAB-C13-C14-2M, Jumper Power Cord (2 m)

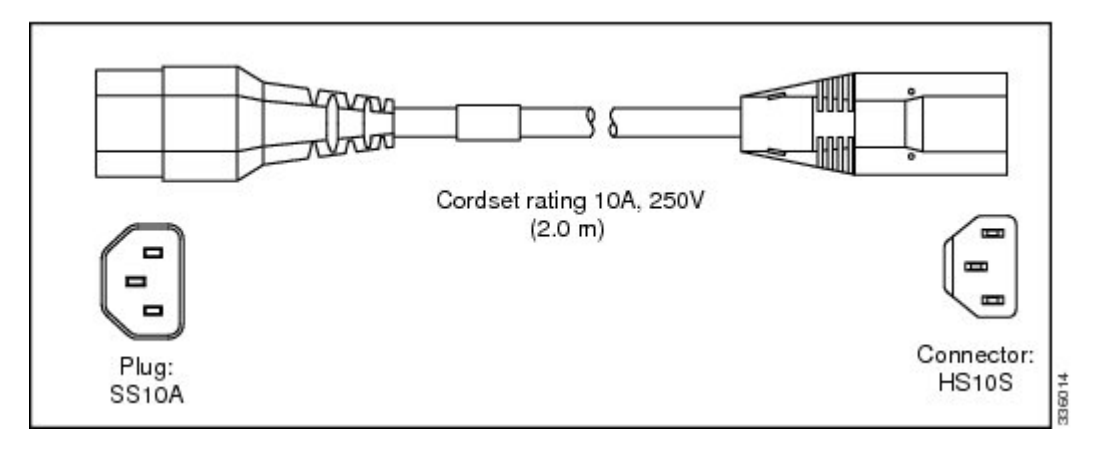

Figure 24: CAB-C13-C14-AC, Jumper Power Cord (3 m)

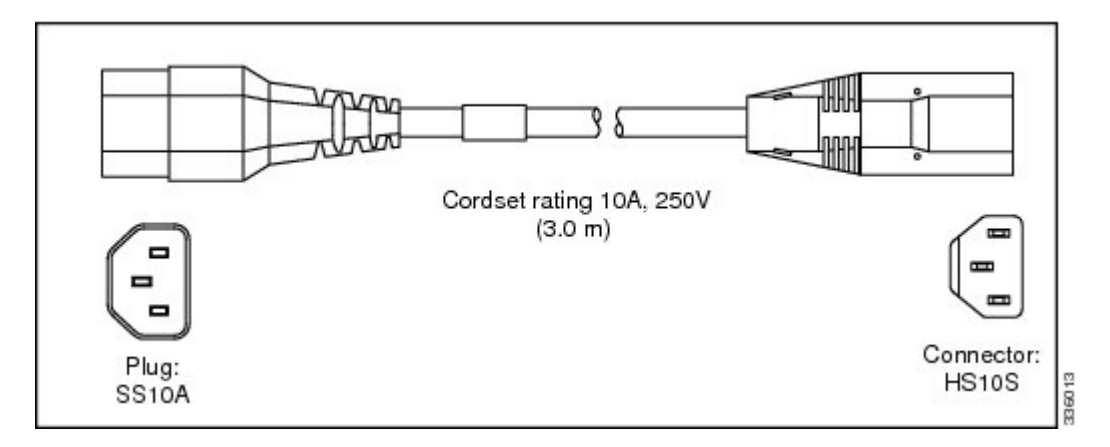

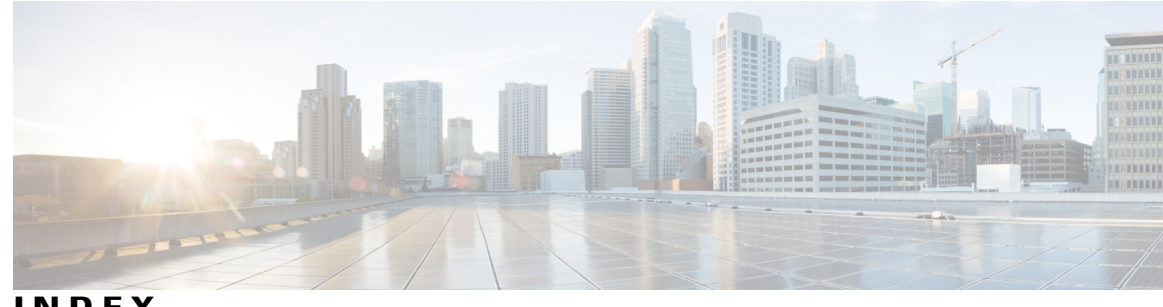

### INDEX

### В

BIOS 19 using the setup utility **19** 

### C

CIMC firmware, updating 19

### Ε

environmental specifications 23

### F

firmware 19 updating CIMC 19

### L

I

initial power-on and setup (standalone) 18 installation 12, 13, 14, 18 initial power-on and setup (standalone) 18 preparing for installation 12 rack installation 14 rack requirements 13 required equipment 13 site preparation guidelines 12 slide rails **18** 

### Ρ

physical specifications 21 power 22, 25 specifications 22 supported power cords 25 power cords 28 jumper power cord (figure) 28 supported power cords (figure) 28 power cords supported **25** power plugs 28 preparing for server installation 12

### R

rack installation 14, 18 rack requirements 13 required equipment 13 installation 13

### S

site preparation guidelines 12 slide rail installation 18 specifications 21, 22, 23 environmental 23 physical 21 power 22

Index

I